## **ISTRUZIONI PER PRIMO ACCESSO A GOOGLE SUITE**

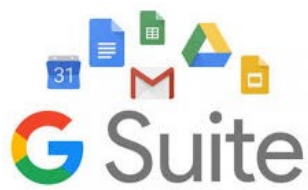

IL **NUOVO ACCOUNT** E LA **PASSWORD** DELL'ALUNNO SONO COMUNICATE TRAMITE REGISTRO ELETTRONICO, AD OGNI SINGOLO ALUNNO

- PAGINA DI ACCESSO: aprire internet e cercare questo indirizzo web (chiamato URL) <u>accounts.google.com</u>.
- 2) cliccare su Google Accounts: Sign in" e poi su "Aggiungi nuovo account".
- 3) scrivere l'account comunicato su registro elettronico dal docente, nello spazio indicato dalla freccia.

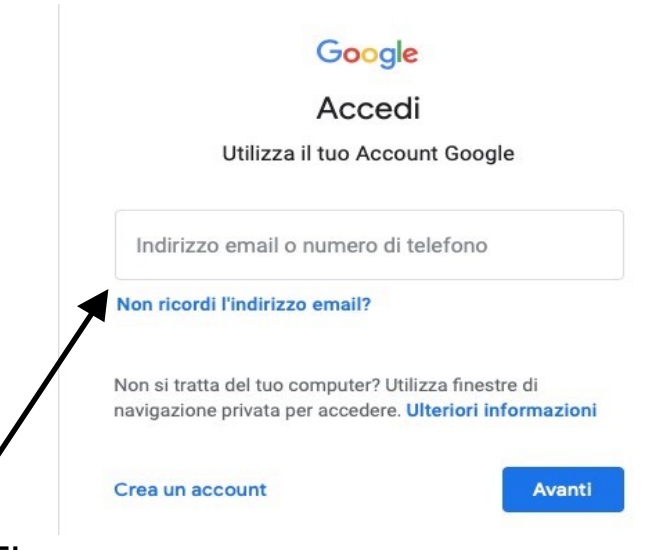

4) Cliccare su AVANTI.

5) INSERIRE LA PASSWORD (comunicata sul registro elettronico).

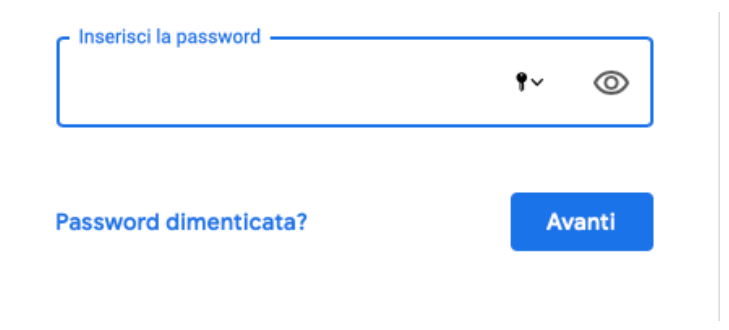

#### 6) Cliccare su avanti. Accettare le informazioni sulla privacy.

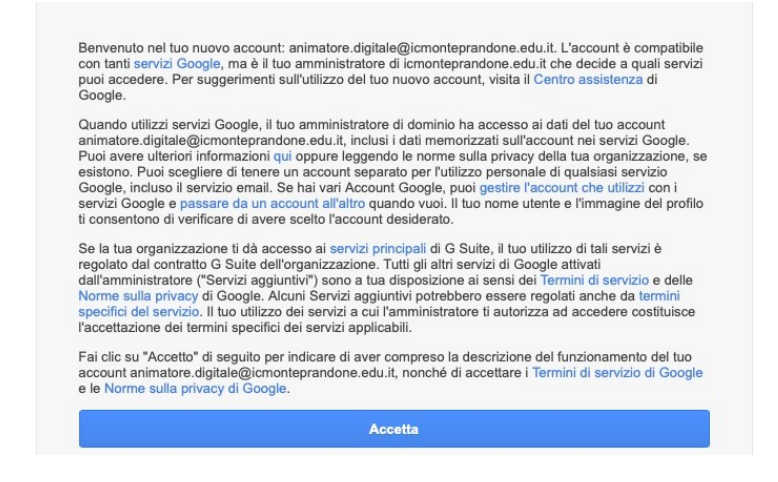

- 7) Verrà chiesto di cambiare la password.
- 8) Scegliete una nuova password e scrivetela nel primo campo e nel campo sottostante. Cliccate su Cambia password.

| Seediunen      |                    |
|----------------|--------------------|
| non utilizzi p | er altri siti web. |
| Crea passwo    | rd                 |
|                | <b>t</b> ~         |
| Conferma pas   | ssword             |
|                |                    |
|                |                    |
|                |                    |

### SI RACCOMANDA DI SCRIVERE LA PASSWORD SU UN FOGLIO E DI CONSERVARLA IN MODO SICURO.

# SIETE GLI UNICI A CONOSCERLA.

- 9) Accettare eventuali altre richieste per la Privacy. Per le impostazioni scegliete predefinite o normali.
- 10)Al termine della procedura indicata, troverete questa pagina iniziale (dashboard). È il punto di partenza per raggiungere tutte le applicazioni che i docenti consiglieranno.

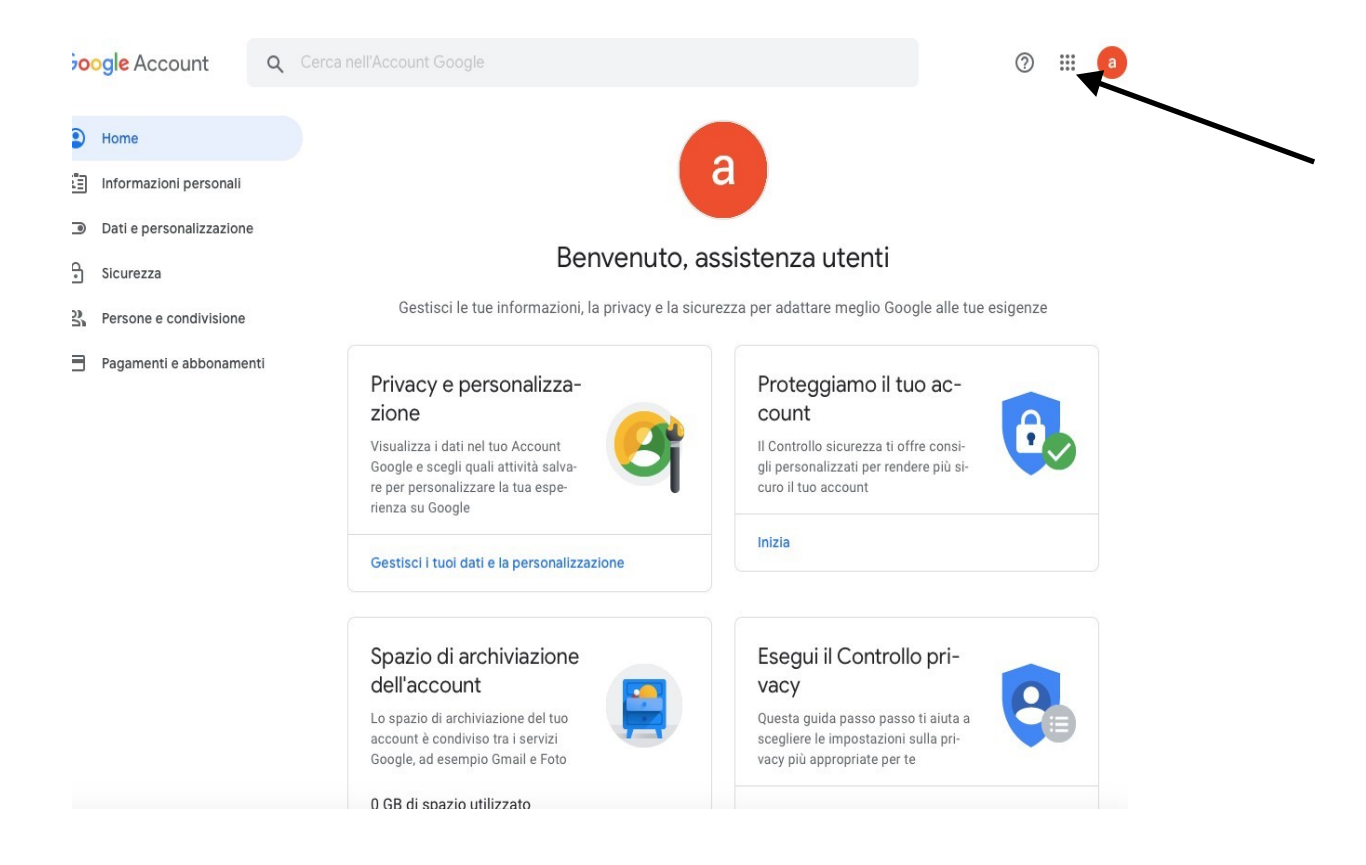

11) Cliccando sul quadratino in alto a destra formato da nove puntini (indicato dalla freccia), si apre una finestra con le applicazioni disponibili.

| ٢ | Home                     |                                                                                                    | a                                                | M         |                |          |
|---|--------------------------|----------------------------------------------------------------------------------------------------|--------------------------------------------------|-----------|----------------|----------|
| Ē | Informazioni personali   |                                                                                                    | а                                                | Account   | Gmail          | Drive    |
| ۲ | Dati e personalizzazione |                                                                                                    |                                                  |           |                |          |
| ∂ | Sicurezza                | Benvenuto, assistenza u                                                                                                    |                                                  |           |                | ⊞        |
| õ | Persone e condivisione   | Gestisci le tue informazioni, la privacy e la sice                                                                                   | Classroom                                        | Documenti | Fogli          |          |
| ⊟ | Pagamenti e abbonamenti  | Privacy e personalizza-<br>zione                                                                                                    | Protegg<br>count                                 | Presentaz | 31<br>Calendar | Chat     |
|   |                          | Visualizza i dati nel tuo Account<br>Google e scegli quali attività salva-<br>re per personalizzare la tua espe-<br>rienza su Google | Il Controllo s<br>gli personali<br>curo il tuo a | Meet      | Sites          | Contatti |
|   |                          | Gestisci i tuni dati e la nersonalizzazione                                                                                          | Inizia                                           |           |                |          |

L'applicazione da controllare quotidianamente è Gmail (indicata dalla freccia). Qui troverete le informazioni per poter accedere alle videolezioni e alle altre proposte didattiche dei docenti.

## PER ASSISTENZA AL PRIMO ACCESSO E/O ALTRE NECESSITÀ (ESEMPIO: RECUPERO PASSWORD) SONO ATTIVE LE SEGUENTI MAIL:

assistenza.utenti@icmonteprandone.edu.it animatore.digitale@icmonteprandone.edu.it docentesupportogsuite@icmonteprandone.edu.it